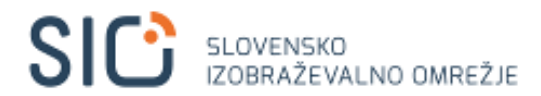

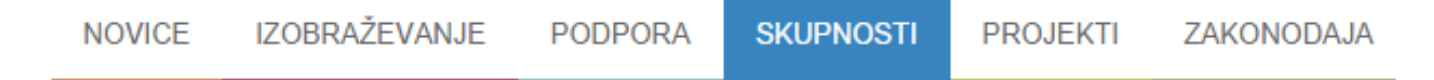

# Vstop v spletno učilnico MOOC

Spletna učilnica za online tečaj o varni rabi interneta in sodobnih tehnologij

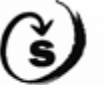

Zavod Republike Slovenije za šolstvo

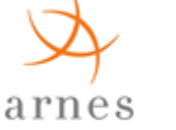

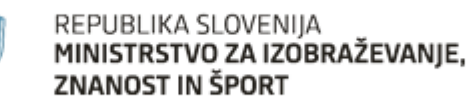

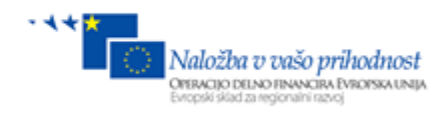

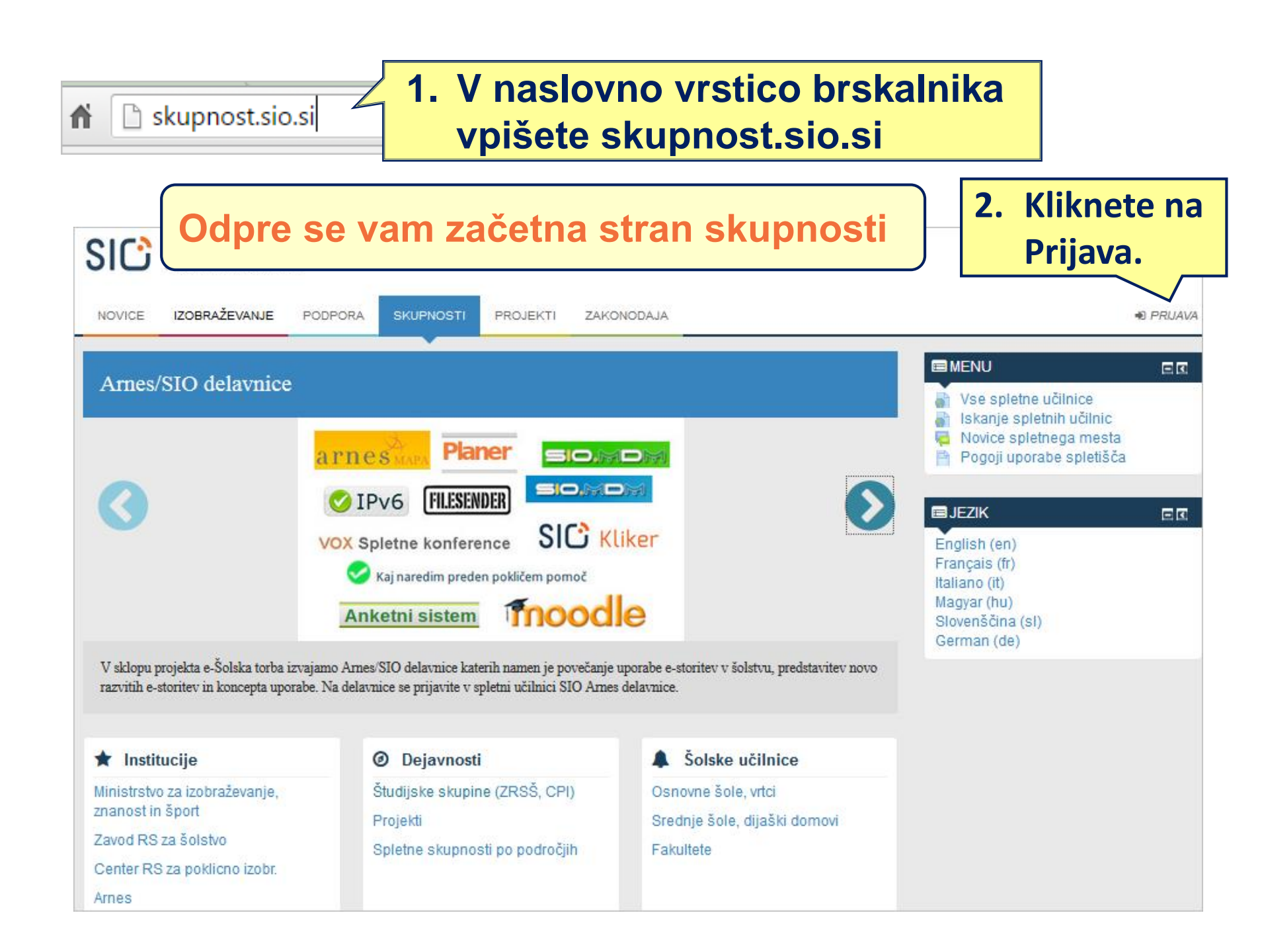

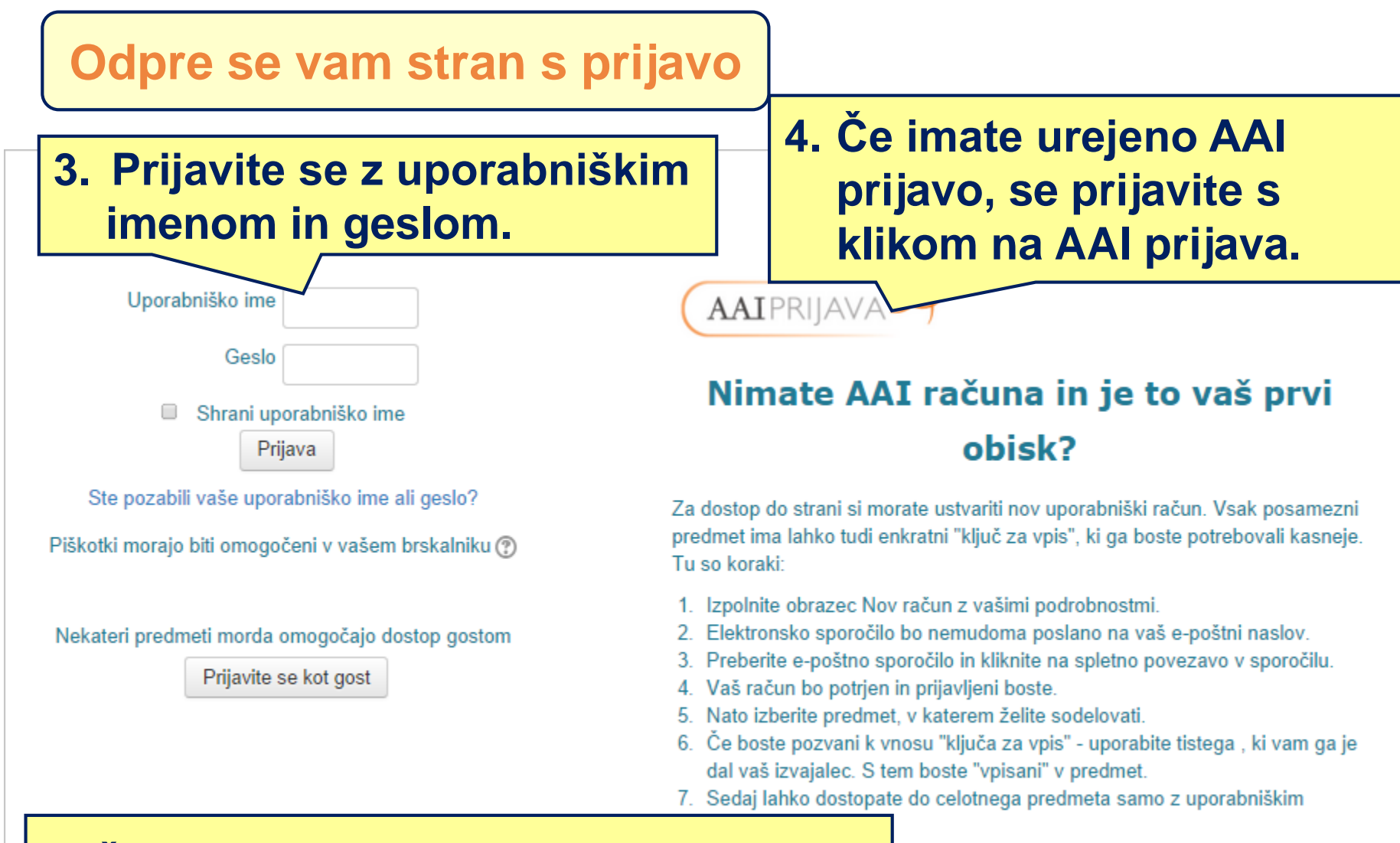

## Če je to vaš prvi obisk, si ustvarite nov uporabniški račun.

Ustvari nov račun

### Dostop do spletne učilnice MOOC preko iskalnika na skupnosti

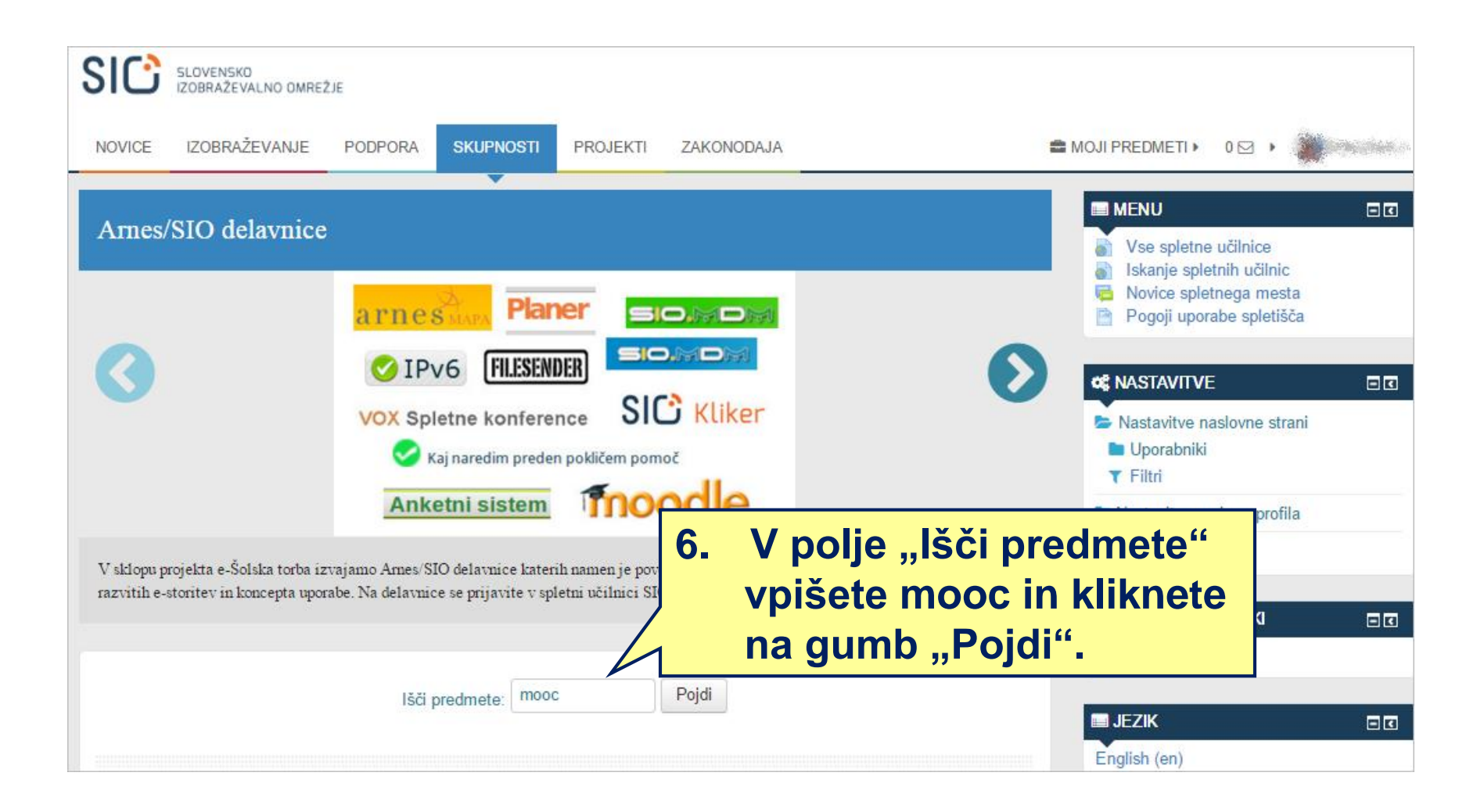

#### Odpre se vam stran z rezultati iskanja

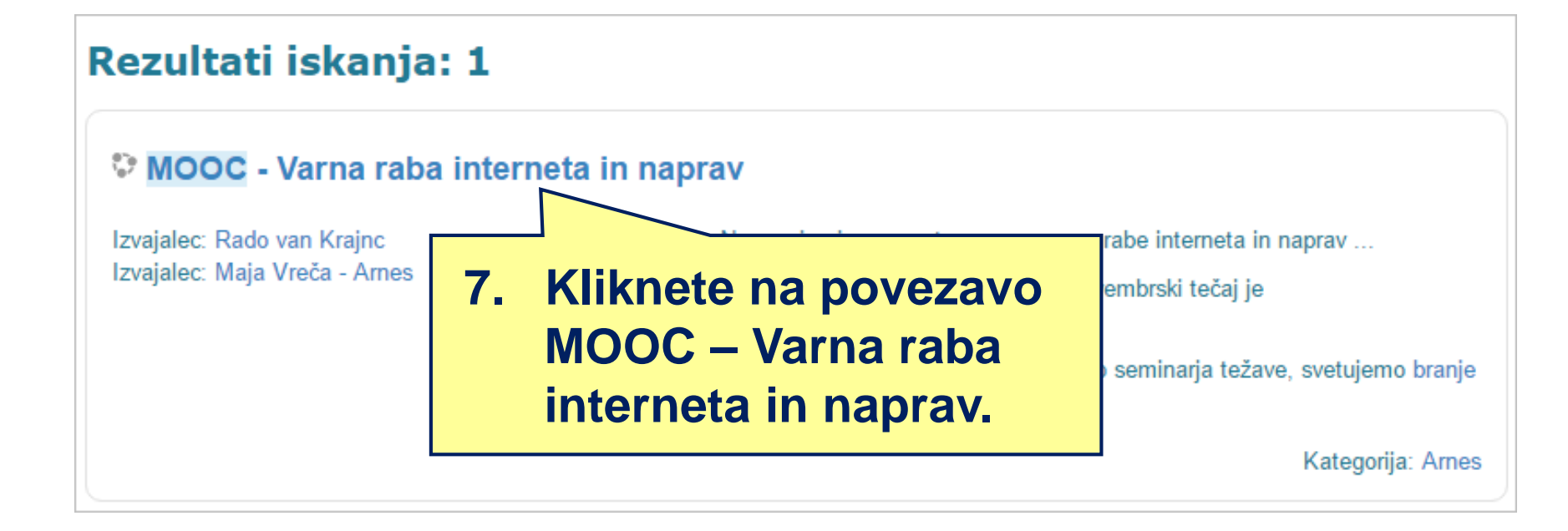

## Odpre se vam stran za vpis v spletno učilnico

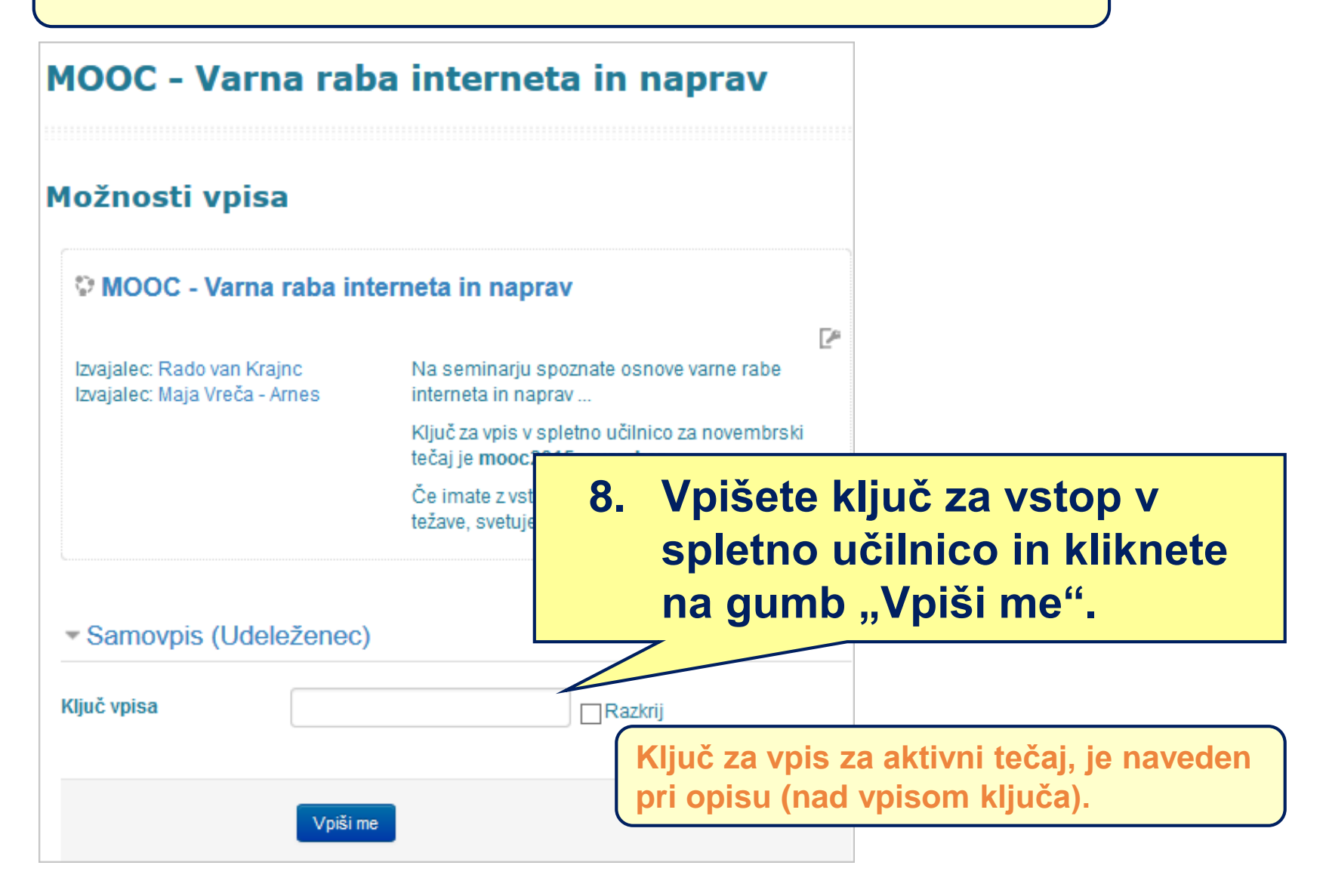

| MOOC - Varna raba interneta in I                                                                                                    | naprav Uspešen vpis                                                                                                    |
|----------------------------------------------------------------------------------------------------|----------------------------------------------------------------------------------------------------|
| Dobrodošli na našem spletnem tečaju                                                                                                    | Vaš napredek (?)                                                                                                    |
| <ul> <li>Tečaj se odpre 11. novembra 2015 ob 13.00 in bo trajal 3 tedne:</li> <li>11 17. november 2015: Zaščita naprav;</li> <li>18 24. november 2015: Zaščita podatkov in digitalne identite</li> <li>25. november - 1. december 2015: Zaščita zdravja in okolja;<br/>Aktivnosti opravite v roku 7 dni od objave novih vsebin. Za uspešen<br/>75 % zbranih točk na kvizih ter opravljene vse aktivnosti znotraj teča<br/>posamezni teden najdete v odseku "Pregled aktivnosti:" znotraj</li> </ul> | <ol> <li>Čestitamo uspešno ste<br/>vstopili v spletno učilnico<br/>MOOC – Varna raba<br/>interneta in naprav.</li> </ol> |
| Na začetno stran tečaja se vedno lahko vrnete z izbiro povezave "Moji preumeti" (desno zgoraj) in nato povezave MOOC -<br>Varna raba interneta in naprav".<br>MOJI PREDMETI O O O O O DAMJAN O O DAMJAN O O DAMJAN O O DAMJAN O O DAMJAN O O DAMJAN O O DAMJAN O O O O O DAMJAN O O O O O O O O O O O O O O O O O O O                                                                                                    |                                                                                                    |
| Pogosta vprašanja in odgovori (FAQ)                                                                                                    | elimo vam uspešno delo.                                                                                                  |